## HASP key update by v2c file (via browser)

## To apply update (\*.v2c file from vendor), please do the following:

- Plug the HASP key you intend to update to a USB port on your computer (only one HASP key should be plugged; unplug the other keys, if any).
  Run any modern browser (for example, Internet Explorer ver. 9.0 or later, Google Chrome ver. 35 or later).
- Open the page <u>http://localhost:1947/ int /checkin.html</u>.
  Press Browse... and navigate to the \*.v2c file supplied by the vendor.

- Press Apply File.
  If the update is applied successfully, you will get the following message:

| gemalto <sup>×</sup>                       | Sentinel Admin Control Center                                                                               |
|--------------------------------------------|----------------------------------------------------------------------------------------------------|
| Options<br>Sentinel Keys<br>Products       | Attach/Update                                                                                               |
| Features<br>Sessions                       | Your update was applied successfully.                                                                       |
| Update/Attach                              | License Key with ID was updated.<br>Click ID number link to display the Features list for this License Key. |
| Access Log<br>Configuration<br>Diagnostics |                                                                                                    |
| Help<br>About                              |                                                                                                    |
| More Languages                             |                                                                                                    |

If you get another message, please take a screenshot and send it to the distributor of your software.